## Vrsta zabrane na visokom učilištu

U izborniku Ustanova odabirom opcije Vrsta zabrane na visokom učilištu otvara se prozor u kojem visoko učilište može evidentirati vrstu zabrane koju želi koristiti.

| Vrsta zabrane na visokom učilištu                                                                                                    |                    |                                              |                       |
|----------------------------------------------------------------------------------------------------|--------------------|----------------------------------------------|-----------------------|
| Akcije       ♠         □       Unesi (F8)         ▶       Izmijeni (F9)         □       Obriši (F3)         □       Dohvati (F7)                               | Visoko učilište 34 | Kineziološki fakultet                        | Sveučilište u Zagrebu |
| <ul> <li>Prihvati (F10)</li> <li>Odbaci (ESC)</li> <li>Aktivno polje </li> <li>Izreži (Ctrl+X)</li> <li>Kopiraj (Ctrl+C)</li> <li>Nalijepi (Ctrl+V)</li> </ul> | Vrsta zabrane      | Zadužene knjige u knjižnici visokog učilišta |                       |
| Pomoć <                                                                                                    |                    |                                              | 1/4                   |

Slika 1. Prozor Vrsta zabrane na visokom učilištu

Nakon unosa određene vrste zabrane, za svakog studenta na visokom učilištu u prozoru Zabrana upisa godine nastat će zapis s informacijom ima li dani student postavljenu prethodno evidentiranu vrstu zabrane. U početnom stanju, kada visoko učilište aktivira neku vrstu zabrane, svim se studentima za tu vrstu zabrane u prozoru Zabrana upisa godine u polju Postavljena postavi vrijednost Ne.

Evidentiranje nove vrste zabrane može potrajati neko vrijeme zbog kreiranja zapisa u prozoru Zabrana upisa godine. Brisanjem vrste zabrane na visokom učilištu brišu se i zapisi o zabranama te vrste za sve studente na visokom učilištu.

Evidentiranje zabrane za visoko učilište vrši se na slijedeći način:

- Nakon otvaranja prozora Vrsta zabrane na visokom učilištu potrebno je pokrenuti akciju novog unosa.
- U polju Vrsta zabrane se evidentira šifra vrste zabrane koju se želi koristiti na visokom učilištu. Vrste zabrana navedene su u pomoćnoj tablice List a-Vrsta zabrani iz vanjskog sustava, te potvrditi akciju unosa..

Popis mogućih zabrana održava ISVU Centar potpore, dok visoka učilišta mogu samo dohvaćati iste.